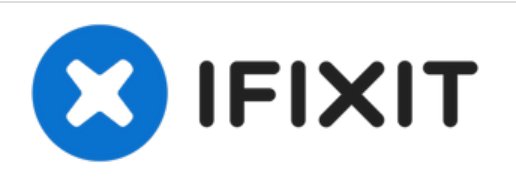

# why! N240BU WLAN Card replacement

Written By: Felice Suglia

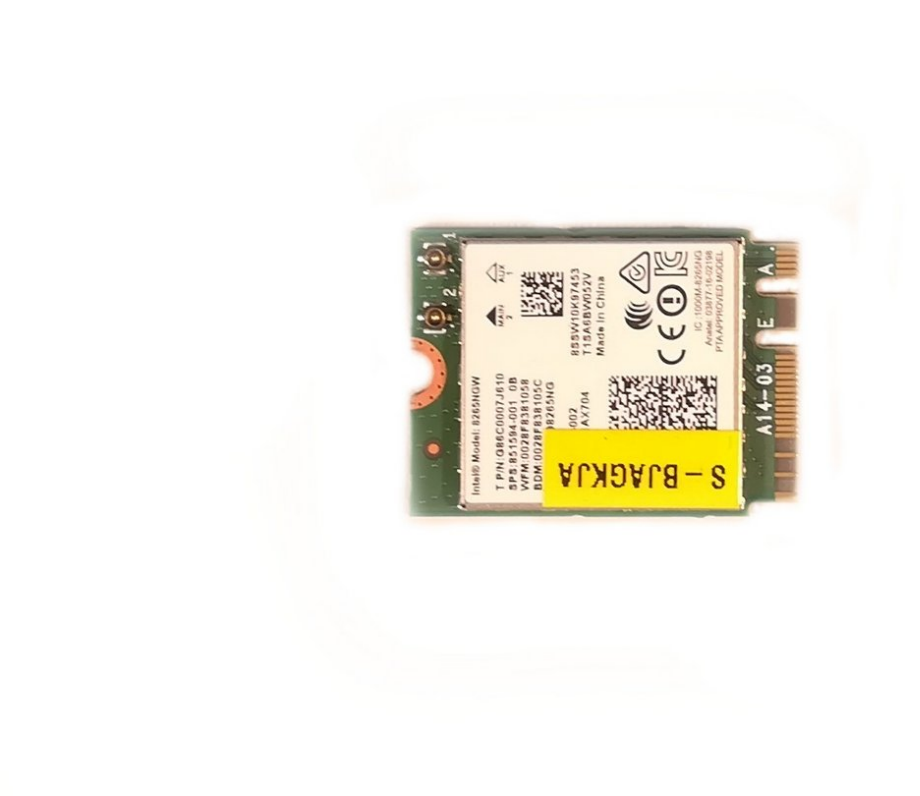

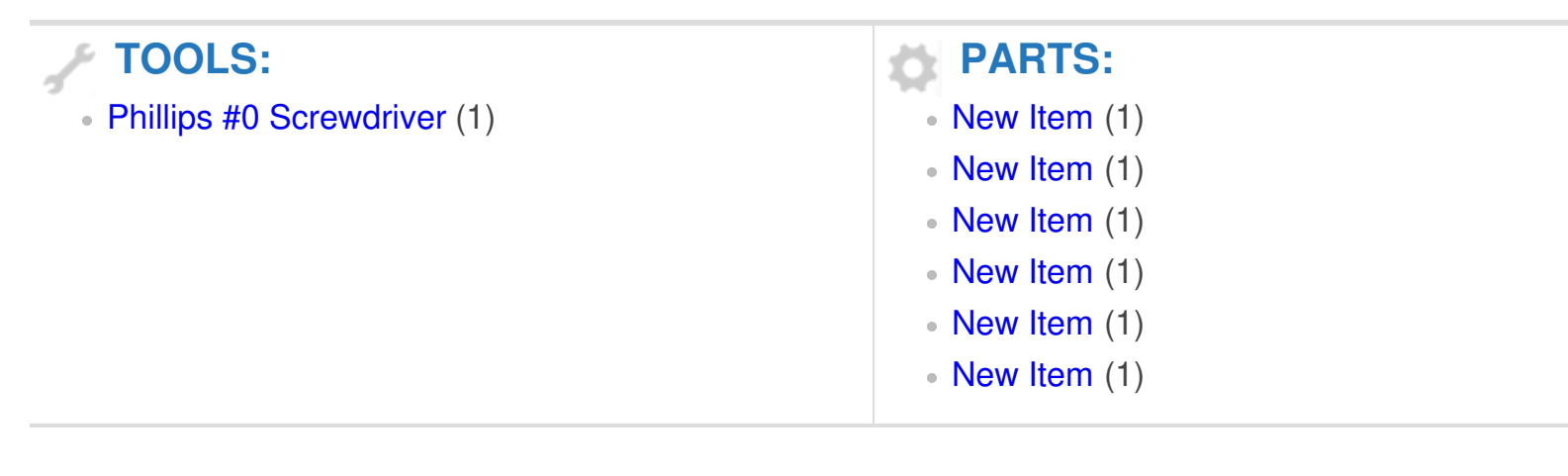

#### Step 1 — Battery

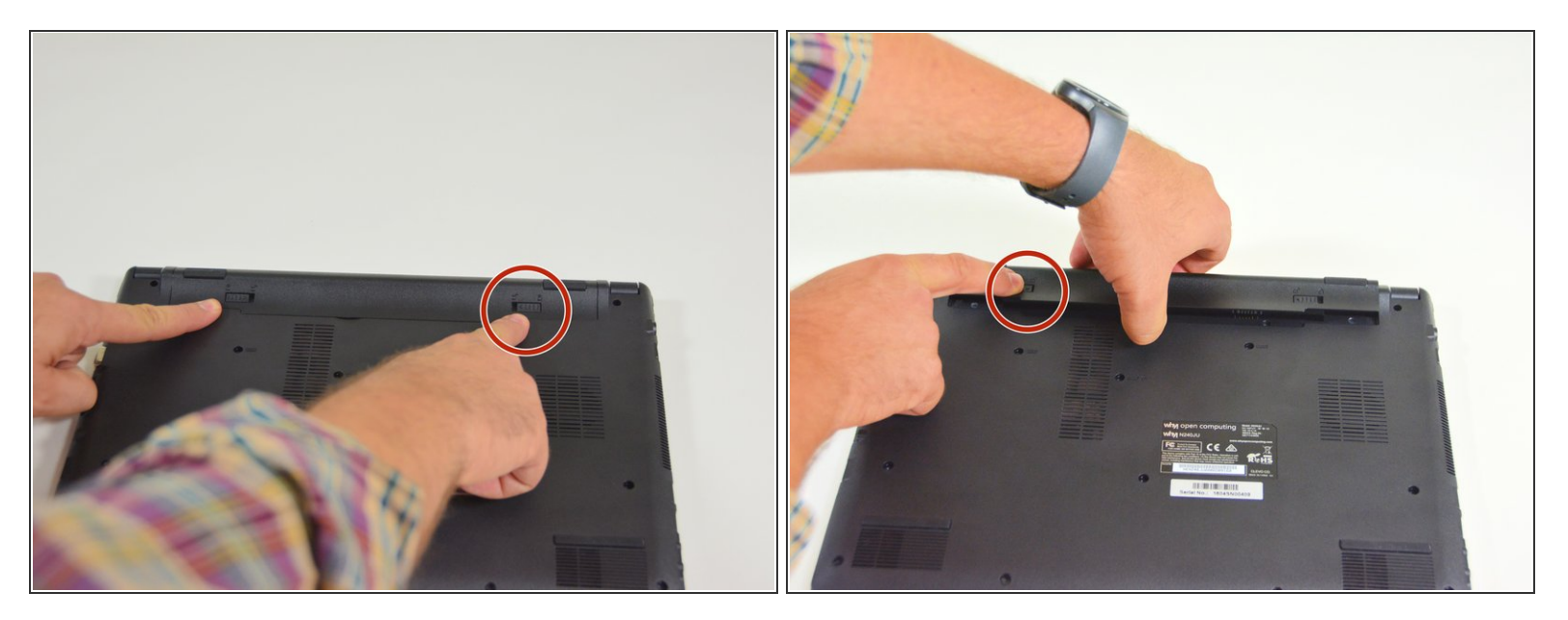

- Start by unlocking the right locking latch.
- Then, by simultaneously unlocking the left latch, lift the battery out of its socket.

### Step 2 — Access to main components

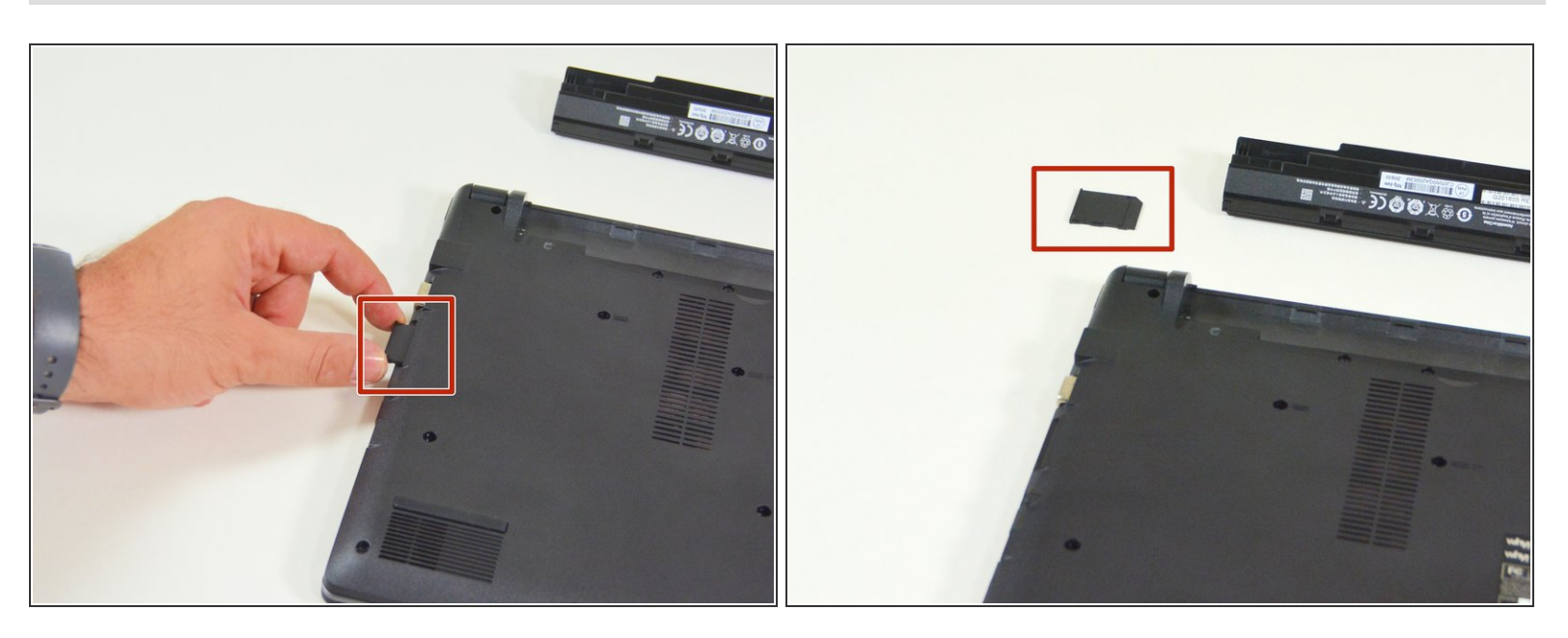

- Begin by spotting the dummy memory card.
- Then, remove it and put it on your workplan.

## Step 3

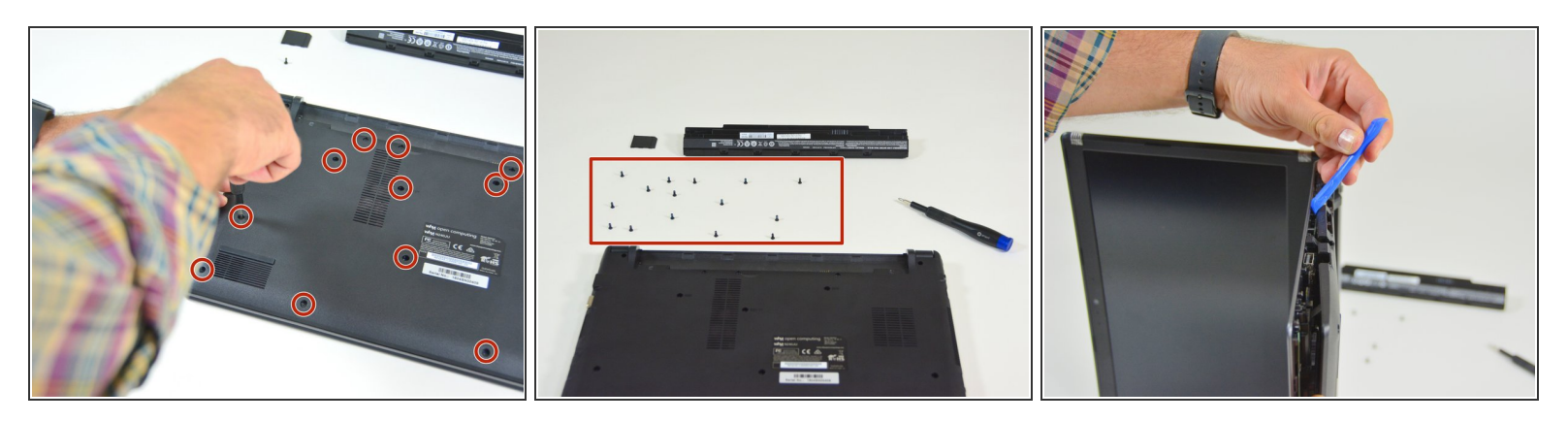

- Locate the 15 screws that hold the bottom cover of the device in place.
- Unscrew them and place them on your work surface.
- Then, un-clip the bottom cover, starting with the side shown in the third picture.

#### Step 4 — WLAN Card

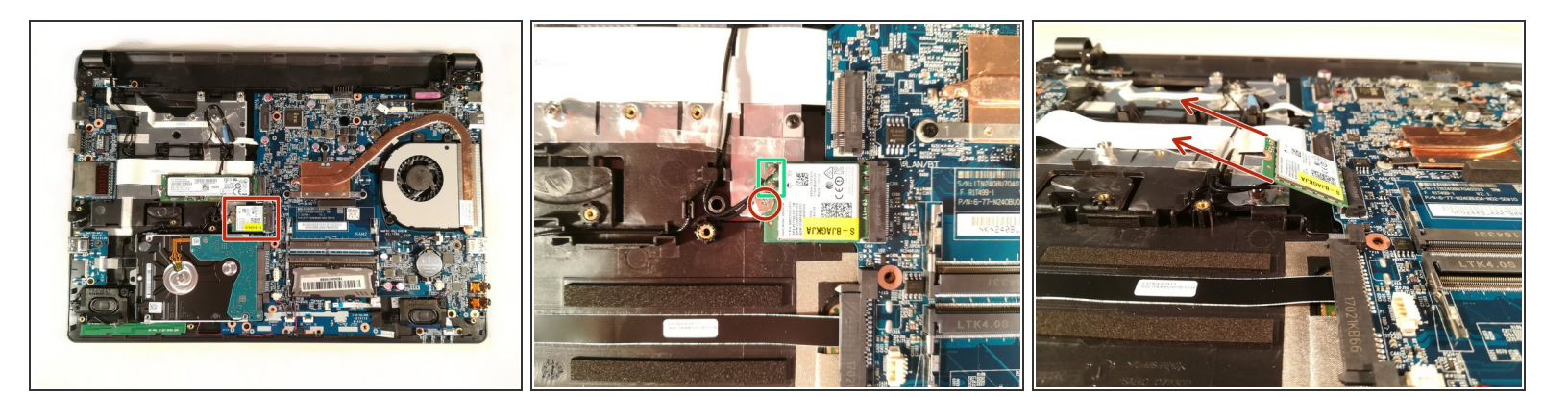

- Remove the screw circled in red
- Disconnect the two connectors marked in green
- Remove the WLAN card

To reassemble your device, follow these instructions in reverse order